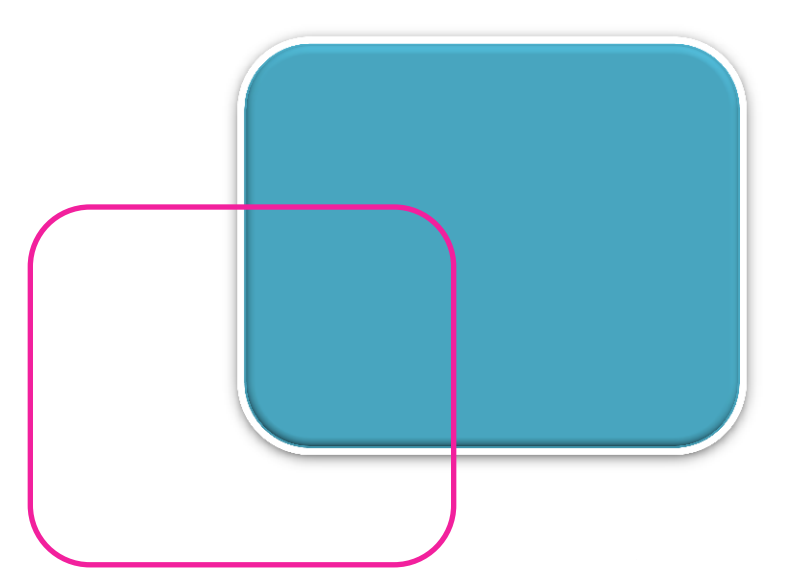

## Encyclopédie Médico-Chirurgicale (EMC)

Marche à suivre pour accéder à la version numérique des traités de l'encyclopédie via BAnQ.

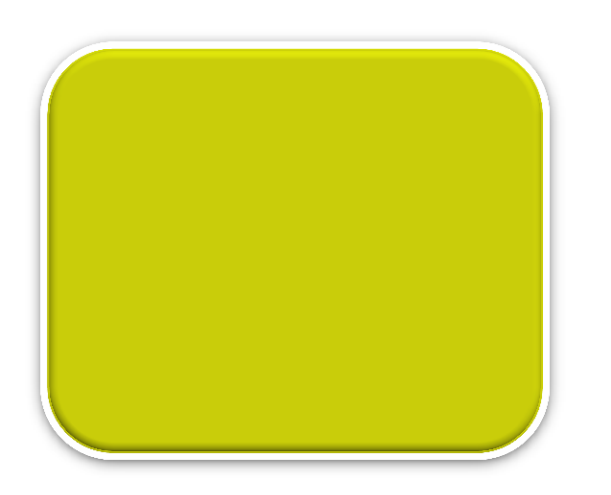

#### Accès à l'encyclopédie

Via le site de

(BAnQ)

# À partir du site Internet du Centre des médias...

Cliquez d'abord sur le bouton EM Premium.

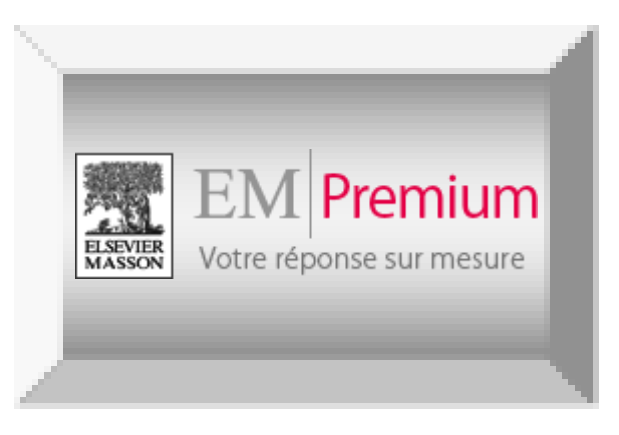

Celui-ci vous dirigera directement dans la section des «Ressources en ligne» du site Internet de Bibliothèque et Archives nationales du Québec (BAnQ).

La présente procédure vous expliquera comment atteindre, à partir de ce point, un article de traité disponible dans l'Encyclopédie Médico-Chirurgicale (EMC) en ligne.

### Dans la section des Ressources en ligne de BAnQ...

| Légep de Chicoutimi Bases de don × 🔢 Ressources en ligne   BAnQ   Biblioth × 🕇                       |                                                                                                    |                                                     |                                 |                  |               |                  |                          |   |  |  |  |
|----------------------------------------------------------------------------------------------------|----------------------------------------------------------------------------------------------------|-----------------------------------------------------|---------------------------------|------------------|---------------|------------------|--------------------------|---|--|--|--|
|                                                                                                    |                                                                                                    |                                                     |                                 |                  |               |                  |                          |   |  |  |  |
| Les plus visités 📋 Débuter avec Firefox 🔊 À la une                                                   |                                                                                                    |                                                     |                                 |                  |               |                  |                          |   |  |  |  |
| Archi                                                                                                | ves Ressources en ligne                                                                                       | Collections                                         | Services                        | Activités        | Espace Jeunes | Services adaptés | Mon dossier              | r |  |  |  |
| Ressources en ligne                                                                                  | Ressources en ligne Accueil > Ressources en ligne                                                             |                                                     |                                 |                  |               |                  |                          |   |  |  |  |
| tevues, journaux et bases 4<br>e données                                                             | e données <b>Ressources en ligne</b>                                                                          |                                                     |                                 |                  |               |                  |                          |   |  |  |  |
| Patrimoine et archives                                                                               | Revues journaux et                                                                                            | bases de do                                         | onnées                          |                  |               | Live             | es numériques            |   |  |  |  |
| Idées de lecture                                                                                     | nevues, journaux et                                                                                           | buses de de                                         | mees                            |                  |               |                  |                          |   |  |  |  |
| Conférences, tables rondes<br>et specta<br>Édition qu<br>Ressourd<br>Ressourd<br><b>de données</b> » | Journaux québécois, car<br>Livres<br>Musique et vidéo<br>BREF 1800 sites Internet<br>Voir toutes les bases de | nadiens et étranç<br>de référence<br>données Revues | g <u>ers</u><br>s, encyclopédie | es, dictionnaire | s,            | Décc<br>nos c    | ouvrez<br>collections >> |   |  |  |  |

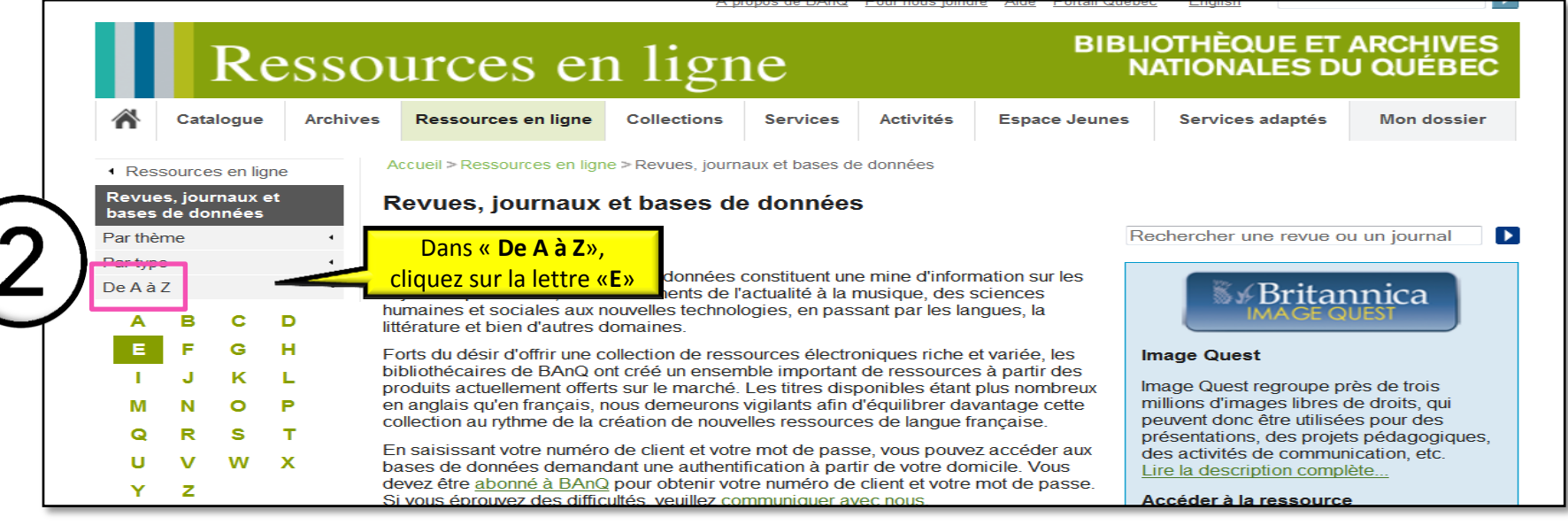

http://www.banq.qc.ca/ressources\_en\_ligne/

| Les plus v | isités | Dé   | buter avec | Firefox 😹 À la une                               |             |                                            |                      |
|------------|--------|------|------------|--------------------------------------------------|-------------|--------------------------------------------|----------------------|
| Par thè    | me     | mees | 4          |                                                  |             | Rechercher une                             | revue ou un journal  |
| Par typ    | e<br>7 |      | •          | Commençant par : E                               |             |                                            |                      |
| DeAa       | 2      |      | -          |                                                  |             |                                            | -                    |
| A          | В      | C    | D          |                                                  | Information | Consultation sur place                     | Consultation à dista |
|            | 1      | G    |            |                                                  |             |                                            |                      |
| M          | N      | 0    | P          | eBooks on EBSCOhost (Auparavant NetLibrary)      |             |                                            | i                    |
| Q          | R      | S    | т          | Ebrary (Auparavant Canadian Electronic Library)  |             |                                            | i                    |
| U          | v      | w    | X          | Economist Historical Archive, The                |             |                                            | i                    |
| Y          | z      |      |            | Édumédia                                         |             |                                            | i                    |
| 7          |        |      |            | Eighteenth century collections online (ECCO)     |             |                                            | i                    |
|            |        |      |            | eLibrary Canada                                  |             |                                            | i                    |
|            |        |      |            | eLibrary Elementary                              |             |                                            | i                    |
|            |        |      |            | Enciclopedia Estudiantil Hallazgos               |             |                                            | i                    |
|            |        |      |            | Encyclopaedia of library and information science |             |                                            | i                    |
|            |        |      |            | Encyclopaedia Universalis                        |             |                                            | i                    |
|            |        |      |            | Encyclopedia Americana                           |             |                                            | i                    |
|            |        |      |            | Encyclopedia Britannica                          |             |                                            | i                    |
|            |        |      |            | Encyclopédie de L'État du monde                  |             |                                            |                      |
|            |        |      |            | Encyclopédie Découverte                          | Clique<br>m | ez sur «Encyclopedie<br>édico-chirurgicale | i                    |
|            |        |      | . г        | Enguelan édia médias chiguraisala (EMC Consulta) |             | EMC-Consulte)»                             |                      |

| <ul> <li>E</li> </ul>                                                                                                  | Pour accéder à votre dossier                                                                                                    |                                                                                                    | Si vous n'êtes pas                                                                              |
|----------------------------------------------------------------------------------------------------|----------------------------------------------------------------------------------------------------|----------------------------------------------------------------------------------------------------|-------------------------------------------------------------------------------------------------|
| 4                                                                                                    | Entrez le numéro de client (8 chiffres) et le mot de<br>passe liés à votre dossier.<br>Numéro de client (8 chiffres)<br>Mot de passe                                                                                                    | Vous n'êtes pas abonné?<br>Comment s'abonner?<br>Inscrivez-vous aux services à distance                                                                                                    | devez le faire en<br>remplissant le<br>formulaire<br>d'abonnement aux                           |
|                                                                                                    | Connexion Mot de passe perdu?                                                                                                    | À propos de la sécurité                                                                                                    | distance».                                                                                      |
| Saisissez les<br>identifiants reçus pa<br>courriel lors de votre<br>abonnement aux<br>«services à distance<br>de BAnQ. | e © Tous droits réservés. Biblioth                                                                                                    | nèque et Archives nationales du Québec                                                                                                    |                                                                                                 |
| Utilisa<br>Les ba<br>autoris<br>institu<br>confor<br>donné<br>La rep<br>à des<br>Le nor<br>à votre                     | ntion autorisée des revues, journaux et ba<br>ases de données, périodiques et journaux en<br>sés de BAnQ, soit les Québécois abonnés er<br>ationnels tels les bibliothèques, CPE, etc. Ce<br>mément aux lois sur les droits d'auteur et a<br>es que vous devez consulter avant d'y accéc<br>production, sous quelque forme que ce soit, y<br>fins personnelles ou de recherche et non da<br>n-respect des conditions d'utilisation ou l'uti<br>e disposition par BAnQ peut entraîner la sup | Ases de données<br>In ligne ne peuvent être consultés que par les usagers<br>In tant qu'individus, ce qui exclut les abonnés<br>es ressources électroniques doivent être utilisées<br>nux conditions d'utilisation de chacune des bases de<br>der.<br>In y compris le téléchargement, doit être faite uniquement<br>ns un but commercial. | À chacune de vos<br>demandes d'accès,<br>vous devrez accepter<br>la politique<br>d'utilisation. |
|                                                                                                    | <u>J'acce</u>                                                                                                    | pte Je refuse                                                                                                    |                                                                                                 |

#### Le choix d'un traité EMC

Exemple à partir du traité :

### Dans l'EMC en ligne...

| Cégep de Chicoutimi Bases de don                                                                                                    | Liste par titre   BAnQ   Bi                                                                                                    | bilotileque en                                                                                                    |                                                                                                    | •                                                                                                    |
|----------------------------------------------------------------------------------------------------|----------------------------------------------------------------------------------------------------|----------------------------------------------------------------------------------------------------|----------------------------------------------------------------------------------------------------|----------------------------------------------------------------------------------------------------|
| 🗧 ) 🛞 www.em-premium.com.res. <b>banq.c</b>                                                                                                    | c.ca                                                                                                    |                                                                                                    | ু ⊽ <b>৫</b> 🛽 🛽                                                                                                    | - Google 🔎                                                                                                    |
| Los plus visitós 💭 Débutor avos Eirofax                                                                                                    | N À la una                                                                                                    |                                                                                                    |                                                                                                    |                                                                                                    |
| Les plus visites [] Debuter avec Filelox                                                                                                    | M A la une                                                                                                    |                                                                                                    |                                                                                                    |                                                                                                    |
|                                                                                                    |                                                                                                    | Tous les traités sont                                                                                                    |                                                                                                    |                                                                                                    |
| EM Premiur                                                                                                    | m                                                                                                    | listés dans l'onglet                                                                                                    | Abonné particu                                                                                                    | ilier ? accédez à www.em-consulte.                                                                                                    |
| ELSEVIER Votre réponse sur mesu                                                                                                    | Rech                                                                                                    | ne listes dans i origiet                                                                                                    | dans                                                                                                    | Tous les produits 🔻                                                                                                    |
| worde reponse sur mesu                                                                                                    |                                                                                                    | «Traités EMC».                                                                                                    |                                                                                                    | recherche avancée                                                                                                    |
|                                                                                                    |                                                                                                    |                                                                                                    | Exalisis and dealers                                                                                                    |                                                                                                    |
| CCUEIL Bouquets thematiqu                                                                                                    |                                                                                                    |                                                                                                    | English products                                                                                                    | nivers infirmier DEVIS                                                                                                    |
| /                                                                                                    |                                                                                                    |                                                                                                    |                                                                                                    |                                                                                                    |
| <b>BIBLIOTHEQUE &amp; ARCHIV</b>                                                                                                    | ES NATIONALES DU C                                                                                                    | OUEBEC Voir to                                                                                                    | Em   Premi                                                                                                    | um est une offre unique, dédié                                                                                                    |
| Bienvenue sur votre portail électroniqu                                                                                                    | ue, mis à votre disposition pa                                                                                                    | r votre établissement.                                                                                                    | duits une institutio                                                                                                    | on comme la vôtre. Nous n                                                                                                    |
|                                                                                                    |                                                                                                    |                                                                                                    | appuyons                                                                                                    | sur les dernières avanc                                                                                                    |
|                                                                                                    |                                                                                                    |                                                                                                    | technologique                                                                                                    | es pour mettre en ligne un conte                                                                                                    |
|                                                                                                    | A second                                                                                                    |                                                                                                    | éditorial en                                                                                                    | trançais, anglais, espagnol                                                                                                    |
|                                                                                                    | 100                                                                                                    |                                                                                                    | italien.                                                                                                    |                                                                                                    |
|                                                                                                    | 100                                                                                                    |                                                                                                    | Choisissez pa                                                                                                    | rmi :                                                                                                    |
|                                                                                                    |                                                                                                    |                                                                                                    |                                                                                                    | 120                                                                                                    |
|                                                                                                    | 19                                                                                                    |                                                                                                    | Plus de                                                                                                    | 130 revues trançaises                                                                                                    |
|                                                                                                    |                                                                                                    |                                                                                                    | ₩ 45 tra                                                                                                    |                                                                                                    |
|                                                                                                    |                                                                                                    |                                                                                                    |                                                                                                    |                                                                                                    |
|                                                                                                    |                                                                                                    |                                                                                                    |                                                                                                    |                                                                                                    |
|                                                                                                    |                                                                                                    |                                                                                                    |                                                                                                    |                                                                                                    |
| EM Premi                                                                                                    | um                                                                                                    |                                                                                                    | Abonné particulier ? a                                                                                                    | ccédez à www.em-consulte.com                                                                                                    |
| EM Premi<br>Votre réponse sur m                                                                                                    | UM<br>esure Rech                                                                                                    | nerche                                                                                                    | Abonné particulier ? a<br>dans Tous                                                                                                    | ccédez à www.em-consulte.com<br>les produits                                                                                                    |
| EM Premi<br>Votre réponse sur me                                                                                                    | um<br>esure Rech<br>OK                                                                                                    | nerche                                                                                                    | Abonné particulier ? a<br>dans Tous                                                                                                    | ccédez à www.em-consulte.com<br>les produits                                                                                                    |
| ACCUEIL Bouquets théma                                                                                                    | UM<br>esure Rech<br>OK                                                                                                    | erche<br>EVUES Livres EM select                                                                                                    | Abonné particulier ? av<br>dans Tous<br>English products Univ                                                                                                    | ccédez à www.em-consulte.com<br>les produits<br>ers IIs sont classés en                                                                                                    |
| ACCUEIL Bouquets théma                                                                                                    | UM<br>esure Rech<br>ok<br>atiques Traités EMC Re                                                                                                    | erche<br>evues Livres EM select                                                                                                    | Abonné particulier ? av<br>dans Tous<br>English products Univ                                                                                                    | ers IIs sont classés en                                                                                                    |
| ACCUEIL Bouquets théma                                                                                                    | UM<br>esure Rech<br>ok<br>atiques Traités EMC Ro<br>FRANÇAIS                                                                                                    | evues Livres EM select                                                                                                    | Abonné particulier ? av<br>dans Tous<br>English products Univ                                                                                                    | ers Ils sont classés en ordre alphabétique.                                                                                                    |
| ACCUEIL Bouquets théms<br>TOUS LES TRAITÉS EMC<br>Traités                                                                                                    | UM<br>esure Rech<br>ok<br>atiques Traités EMC Re<br>FRANÇAIS<br>Filtre par mots-clés                                                                                                    | evues Livres EM select                                                                                                    | Abonné particulier ? ar<br>dans Tous<br>English products Univ                                                                                                    | ers IIs sont classés en ordre alphabétique.                                                                                                    |
| EXEMPTEMI         EXEMPTEMI         Votre réponse sur m         ACCUEIL         Bouquets théma         TOUS LES TRAITÉS EMC         Traités         Recherchez les traités par ore                                                                                                    | UM<br>esure Rech<br>ok<br>stiques Traités EMC Re<br>FRANÇAIS<br>Filtre par mots-clés<br>dre alphabétique :                                                                                                    | evues Livres EM select                                                                                                    | Abonné particulier ? ar<br>dans Tous<br>English products Univ                                                                                                    | ers Ils sont classés en ordre alphabétique.                                                                                                    |
| EXAMPLE       EXAMPLE         MAXXEE       EXAMPLE         Votre réponse sur m         ACCUEIL       Bouquets théma         ACCUEIL       Bouquets théma         TOUS LES TRAITÉS EMC         Traités         Recherchez les traités par ore         A       B       C       D       E       F       G                                                                                                    | UM<br>esure Rech<br>ok<br>stiques Traités EMC Re<br>FRANÇAIS<br>Filtre par mots-clés<br>dre alphabétique :<br>H I J K L M N O                                                                                                    | evues Livres EM select                                                                                                    | Abonné particulier ? ar<br>dans Tous<br>English products Univ                                                                                                    | ers Ils sont classés en<br>ordre alphabétique.                                                                                                    |
| EM Premi<br>Votre réponse sur m<br>ACCUEIL Bouquets théma<br>TOUS LES TRAITÉS EMC<br>Traités<br>Recherchez les traités par ore<br>A B C D E F G                                                                                                    | UM<br>esure Rech<br>ok<br>atiques Traités EMC Re<br>FRANÇAIS<br>Filtre par mots-clés<br>dre alphabétique :<br>H I J K L M N O                                                                                                    | evues Livres EM select                                                                                                    | Abonné particulier ? av<br>dans Tous<br>English products Univ                                                                                                    | ers Ils sont classés en<br>ordre alphabétique.<br>Cliquez sur l'un<br>d'entre eux.                                                                                                    |
| EM Premi<br>Votre réponse sur m<br>ACCUEIL Bouquets théma<br>TOUS LES TRAITÉS EMC<br>Traités<br>Recherchez les traités par ord<br>A B C D E F G<br>• Apparen locomoteur<br>• Biologie médicale                                                                                                    | UM<br>esure Rech<br>ok<br>otiques Traités EMC Re<br>FRANÇAIS<br>Filtre par mots-clés<br>dre alphabétique :<br>H I J K L M N O<br>• Upster<br>• Odonto                                                                                                    | evues Livres EM select                                                                                                    | Abonné particulier ? av<br>dans Tous<br>English products Univ                                                                                                    | ers Ils sont classés en<br>ordre alphabétique.<br>Cliquez sur l'un<br>d'entre eux.                                                                                                    |
| EM Premi<br>Votre réponse sur m<br>ACCUEIL Bouquets théma<br>Tous les traités emc<br>Traités<br>Recherchez les traités par ore<br>A B C D E F G<br>Appareir locomoteur<br>Biologie médicale<br>Cardiologie                                                                                                    | UM<br>esure Rech<br>otiques Traités EMC Re<br>FRANÇAIS<br>Filtre par mots-clés<br>dre alphabétique :<br>H I J K L M N O<br>• Obster<br>• Odonto<br>• Ophtali                                                                                                    | evues Livres EM select                                                                                                    | Abonné particulier ? a<br>dans Tous<br>English products Univ                                                                                                    | ers Ils sont classés en<br>ordre alphabétique.<br>Cliquez sur l'un<br>d'entre eux.                                                                                                    |
| EXAMPLE EXAMPLE A CONTRACTOR OF CONTRACTOR OF CONTRACTOR O                                                                                                    | ESURE<br>esure<br>atiques<br>Traités EMC<br>Rech<br>OK<br>Rech<br>OK<br>FRANÇAIS<br>Filtre par mots-clés<br>dre alphabétique :<br>H   I   J   K   L   M   N   O<br>UDSTER<br>Odonto<br>Ophtali<br>Ophtali<br>Ophtali<br>Orthop                                                                                                    | evues Livres EM select                                                                                                    | Abonné particulier ? a<br>dans Tous<br>English products Univ<br>X Y Z Tous<br>Maxillofaciale<br>• RADIOLOGIE ET IMAGERIE<br>• PhiloLogie et techniques -<br>• Savoirs et soins infirmiers                                                                                                    | ers Ils sont classés en<br>ordre alphabétique.<br>Cliquez sur l'un<br>d'entre eux.                                                                                                    |
| EM Premi<br>Votre réponse sur m<br>ACCUEIL Bouquets théma<br>Tous Les TRAITÉS EMC<br>Traités<br>Recherchez les traités par ora<br>A B C D E F G<br>• Apparen rocomoteur<br>• Biologie médicale<br>• Cardiologie<br>• Cosmétologie et Dermato                                                                                                    | Esure       Rechoic         atiques       Traités EMC       Rechoic         atiques       Traités EMC       Rechoic         FRANÇAIS       Filtre par mots-clés       Rechoic         fre alphabétique :       H   I   J   K   L   M   N   O       Odonto         blogie esthétique       Othorp       Othorp                                                                                                    | evues Livres EM select                                                                                                    | Abonné particulier ? a<br>dans Tous<br>English products Univ                                                                                                    | ers Ils sont classés en<br>ordre alphabétique.<br>Cliquez sur l'un<br>d'entre eux.                                                                                                    |
| EXEMPLE EN Premi<br>Votre réponse sur m<br>ACCUEIL Bouquets théma<br>Tous Les traités enco<br>Traités<br>Recherchez les traités par ori<br>A B C D E F G<br>- Appareu locomoteur<br>- Biologie médicale<br>- Cosmétologie et Dermato<br>- Cosmétologie et Dermato                                                                                                    | UIM       Recht         esure       CK         atiques       Traités EMC       Recht         Filtre par mots-clés       Filtre par mots-clés         fre alphabétique :       H       I         H       I       J       K       L       M       N       O         ologie esthétique                                                                                                    | evues Livres EM select                                                                                                    | Abonné particulier ? ar<br>dans Tous<br>English products Univ<br>X Y Z Tous<br>Maxillofaciale<br>RADIOLOGIE ET IMAGERIE<br>Principes et techniques -<br>s Savoirs et soins infirmiers<br>Stomatologie<br>Techniques chirurgicales                                                                                                    | ers Ils sont classés en<br>ordre alphabétique.<br>Cliquez sur l'un<br>d'entre eux.                                                                                                    |
| EXEMPTION ENDINESSES ENDINESSES E                                                                                                    | UIM       Recht         esure       CK         atiques       Traités EMC       Recht         Filtre par mots-clés       Filtre par mots-clés         fre alphabétique :       H       I         H       I       J       K       L       M       N       O         ologie esthétique        0donte       0phtait       Othop       Othor       Othop         Patholo       Prentview       Pédiate       Pédiate       Pédiate                                                                                                    | evues Livres EM   select                                                                                                    | Abonné particulier ? ar<br>dans Tous<br>English products Univ<br>X Y Z Tous<br>Maxillofaciale<br>RADIOLOGIE ET IMAGERIE<br>Principes et techniques<br>savoirs et soins infirmiers<br>Stomatologie<br>Techniques chirurgicales<br>Techniques chirurgicales                                                                                                    | ccédez à www.em-consulte.com          les produits         ers         Ils sont classés en<br>ordre alphabétique.         Cliquez sur l'un<br>d'entre eux.         mÉDICALE :<br>Radioprotection         - Appareil digestif<br>- Chirurgie<br>et esthétique                   |
| EMPremi<br>Votre réponse sur m<br>ACCUEIL Bouquets théma<br>TOUS LES TRAITÉS EMC<br>Traités<br>Recherchez les traités par orr<br>A B C D E F G<br>Apparen rocomoteur<br>Biologie médicale<br>Cardiologie<br>Cosmétologie et Dermato<br>Dermatologie<br>Endocrinologie-Nutrition<br>Gastro-entérologie                                                                                                    | UIM       Recht         esure       CK         atiques       Traités EMC       Recht         atiques       Traités EMC       Recht         FRANÇAIS       Filtre par mots-clés       Image: Comparison of the second of the second of | evues Livres EM   select                                                                                                    | Abonné particulier ? ar<br>dans Tous<br>English products Univ<br>X Y Z Tous<br>Maxillofaciale<br>- RADIOLOGIE ET IMAGERIE<br>Principes et techniques -<br>savoirs et soins infirmiers<br>- Stomatologie<br>- Techniques chirurgicales<br>- Techniques chirurgicales                                                                                                    | ccédez à www.em-consulte.com          les produits         ers         Ils sont classés en<br>ordre alphabétique.         Cliquez sur l'un<br>d'entre eux.         mÉDICALE :<br>Radioprotection         - Appareil digestif         - Chirurgie         - Chirurgie           |
| ECUEIL Bouquets théme<br>ACCUEIL Bouquets théme<br>Tous les traités enco<br>Traités<br>Recherchez les traités par orr<br>A B C D E F G<br>Apparen rocomoteur<br>Biologie médicale<br>Cardiologie<br>Cosmétologie et Dermato<br>Dermatologie<br>Endocrinologie-Nutrition<br>Gastro-entérologie<br>Gynécologie                                                                                                    | esure Rech<br>ok<br>otiques Traités EMC Re<br>FRANÇAIS<br>Filtre par mots-clés<br>fre alphabétique :<br>H I J K L M N O<br>Odonto<br>ologie esthétique<br>Pathole<br>Pathole<br>Pédops<br>Pheume                                                                                                    | evues Livres EM   select                                                                                                    | Abonné particulier ? a<br>dans Tous<br>English products Univ<br>X Y Z Tous<br>Maxillofaciale<br>RADIOLOGIE ET IMAGERIE<br>Principes et techniques<br>Savoirs et soins infirmiers<br>Savoirs et soins infirmiers<br>Stomatologie<br>Techniques chirurgicales<br>plastique reconstructrice<br>Techniques chirurgicales<br>vasculaire                                                                                                    | ers Ils sont classés en<br>ordre alphabétique.<br>Cliquez sur l'un<br>d'entre eux.                                                                                                    |
| EXPENSE<br>EXAMPLESSON<br>EXAMPLESSON<br>EXAMPLESSO | esure                                                                                                    | evues Livres EM   select                                                                                                    | Abonné particulier ? a<br>dans Tous<br>English products Univ<br>X Y Z Tous<br>Maxillofaciale<br>Principes et techniques -<br>savoirs et soins infirmiers<br>Stomatologie<br>Techniques chirurgicales<br>plastique reconstructrice<br>Techniques chirurgicales<br>Techniques chirurgicales                                                                                                    | ers Ils sont classés en<br>ordre alphabétique.<br>Cliquez sur l'un<br>d'entre eux.                                                                                                    |
| EM Premi<br>Votre réponse sur m<br>ACCUEIL Bouquets théma<br>ACCUEIL Bouquets théma<br>Tous Les TRAITÉS EMC<br>Traités<br>Recherchez les traités par orr<br>A B C D E F G<br>Appareir rocomoteur<br>Biologie médicale<br>Cardiologie<br>Cosmétologie et Dermato<br>Dermatologie<br>Endocrinologie-Nutrition<br>Gastro-entérologie<br>Hépatologie<br>Hépatologie<br>Kinésithérapie-Médecine,                                                                                                    | esure                                                                                                    | evues Livres EM select                                                                                                    | Abonné particulier ? a<br>dans Tous<br>English products Univ<br>X Y Z Tous<br>Maxillofaciale<br>Principes et techniques -<br>savoirs et soins infirmiers<br>Stomatologie<br>Techniques chirurgicales<br>plastique reconstructrice<br>Techniques chirurgicales<br>vasculaire<br>Techniques chirurgicales<br>racchniques chirurgicales                                                                                                    | ccédez à www.em-consulte.com<br>les produits<br>ers<br>Ils sont classés en<br>ordre alphabétique.<br>Cliquez sur l'un<br>d'entre eux.<br>MÉDICALE :<br>Radioprotection<br>- Appareil digestif<br>- Chirurgie<br>et esthétique<br>- Chirurgie<br>= Gynécologie<br>- Orthopédie- |
| EMPremi<br>Votre réponse sur m<br>ACCUEIL Bouquets théma<br>ACCUEIL Bouquets théma<br>Tous LES TRAITÉS EMC<br>Traités<br>Recherchez les traités par orr<br>A B C D E F G<br>Apparen rocomoteur<br>Biologie médicale<br>Cosmétologie et Dermato<br>Cosmétologie et Dermato<br>Dermatologie<br>Endocrinologie-Nutrition<br>Gastro-entérologie<br>Hématologie<br>Hématologie<br>Hématologie<br>Hématologie<br>Hématologie<br>Hématologie<br>Hématologie                                                                                                    | UIM       Recht         esure       CK         atiques       Traités EMC       Re         FRANÇAIS       Filtre par mots-clés         fre alphabétique :       H   I   J   K   L   M   N   O         H   I   J   K   L   M   N   O         ologie esthétique         Pédiatr         Pédiatr         Pédiatr         Pédiatr         Pédops         Phouman         Podolo         Psychia         RADIOL                                                                                                    | P       Q       R       S       T       U       V       W         o       P       Q       R       S       T       U       V       W         ologie       widit       dentofaciale       widit       widit       widit       widit         ologie       widit       widit       widit       widit       widit       widit         ologie       widit       widit       widit       widit       widit       widit         ologie       widit       widit       widit       widit       widit       widit         ologie       widit       widit       widit       widit       widit       widit         ologie       widit       widit | Abonné particulier ? ar<br>dans Tous<br>English products Univ<br>X Y Z Tous<br>Maxillofaciale<br>RADIOLOGIE ET IMAGERIE<br>Principes et techniques -<br>Savoirs et soins infirmiers<br>Stomatologie<br>Techniques chirurgicales<br>plastique reconstructrice<br>Techniques chirurgicales<br>racunques chirurgicales<br>Techniques chirurgicales<br>Techniques chirurgicales<br>Techniques chirurgicales<br>Tracunques chirurgicales<br>Tracunques chirurgicales | ccédez à www.em-consulte.com<br>les produits<br>ers Ils sont classés en<br>ordre alphabétique.<br>Cliquez sur l'un<br>d'entre eux.<br>: MÉDICALE :<br>Radioprotection<br>- Appareil digestif - Chirurgie et esthétique - Chirurgie Gynécologie - Orthopédie Tête et cou        |

traités accessibles sur le site.

# Contenu d'un traité EMC

### Dans un traité EMC...

#### Dans l'onglet «Présentation»

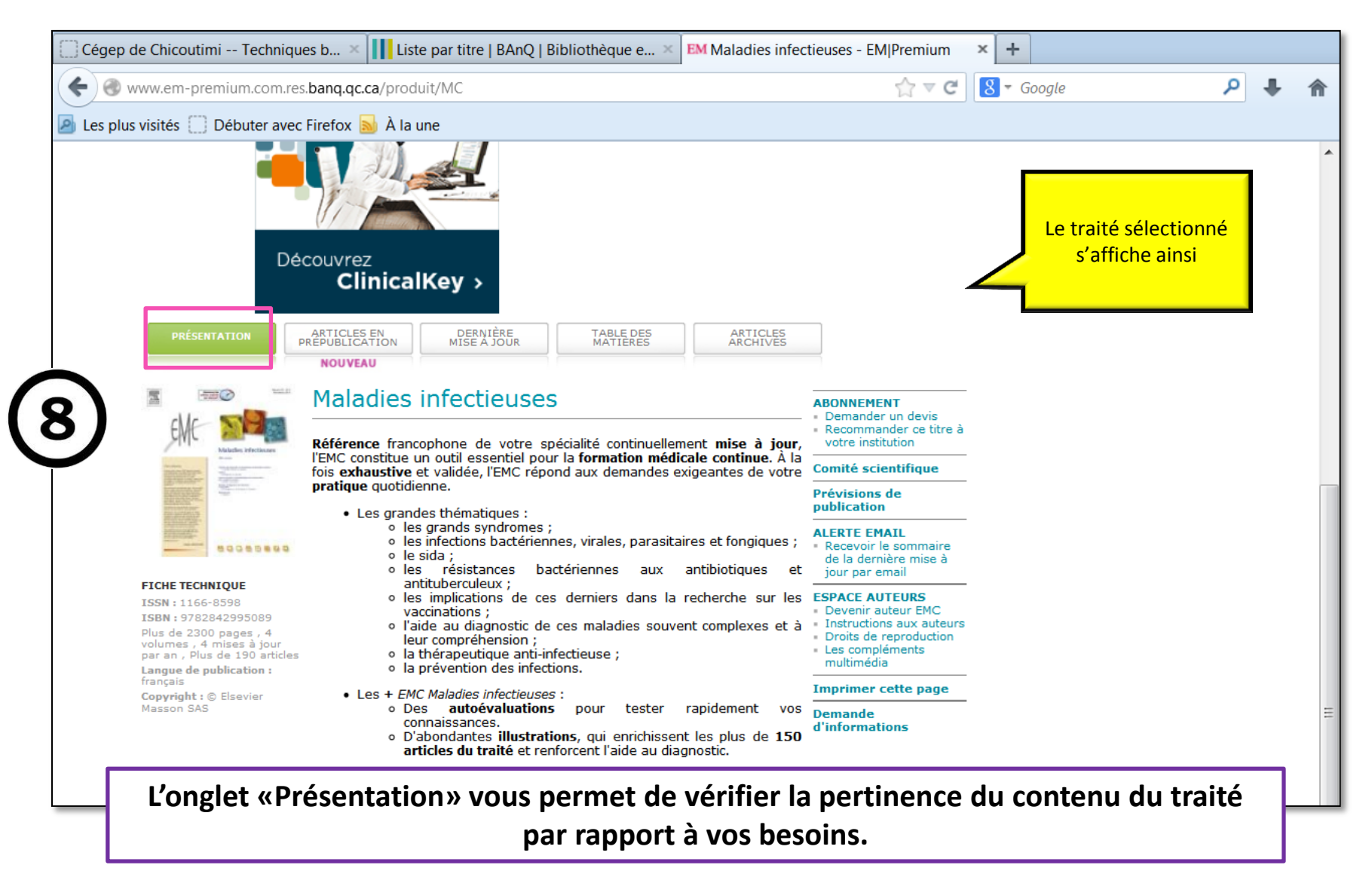

#### Dans l'onglet «Table des matières»

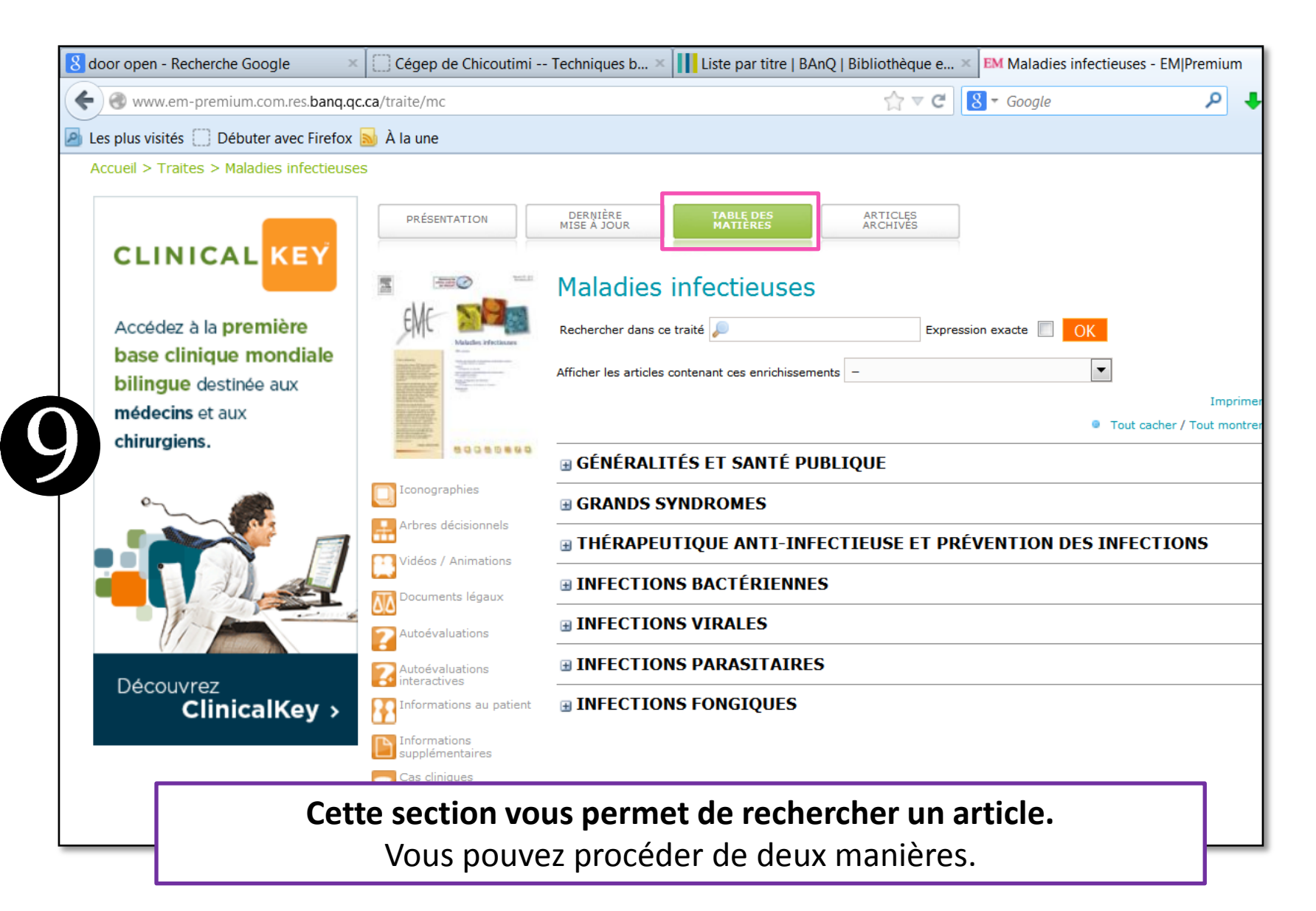

#### Méthode # : La barre de recherche ARTICLES ARCHIVES DERNIÈRE MISE À JOUR ARTICLES EN TABLE DES MATIÈRES PRÉSENTATION PRÉPUBLICATION NOUVEAU Cherchez à l'intérieur du traité à l'aide de Maladies infectieuses mots-clés. Rechercher dans ce traité 🔎 champignons OK Expression exacte Afficher les articles contenant ces enrichissements Imprimer Autoévaluations cher / Tout montrer Iconographies .......... Vidéos / Animations B GÉNÉRALITÉS ET SANTÉ PUBLIQUE Arbres décisionnels [conographies] Informations supplémentaires GRANDS SYNDROMES Informations au patient Arbres décisionnels Documents légaux THÉRAPEUTIQUE ANTI-INFECTIEU Cas cliniques IONS /idéos / Animations **INFECTIONS BACTÉRIENNES** Documents légaux EM Premium ELSEVIER MASSON Abonné particulier ? accédez à www.em-consulte.com Recherche dans Tous les produits -Votre réponse sur mesure recherche a ACCUEIL Bouquets thématiques Traités EMC Revue Voici comment s'affichent les résultats DEVIS Résultats de la recherche d'une recherche. Détails de la recherche : Mot(s) recherché(s) : *champignons* dans *Tout le texte* Période de publication : *Toutes les années* Dans le produit suivant : *Maladies infectieuses* Vous pouvez sélectionner l'article qui vous intéresse et le consulter. Résultats français (86) 1/9 🖈 86 Résultats Exclure les articles EMC archivés Rechercher dans les résultats Document (classé par pertinence) Auteur(s) Date 👙 Provenance Classification des champignons d'intérêt médical [8-088-B-10] 2008 採 D. Chabasse Maladies infectieuses 1 🕒 🕐 🕒 91% Classification des champignons d'intérêt médical Article [8-088-B-10] Dominique F#F Maladies infectieuses 2 archivé (2001) Chabasse 89% Mycoses à champignons noirs : chromoblastomycoses et phæohyphomycoses ĘЖ з 2011 Maladies infectieuses o # 2 P D. Chabasse

### Méthode # 2 : la table des matières

| Cégep de Chicoutimi Technique                                                                                                    | s b × 📊 Liste par titre   BAnQ   Bibliothèque e × EM Maladies infection         | euses - EM Premium | × +                         |          |   |   |  |  |  |
|----------------------------------------------------------------------------------------------------|---------------------------------------------------------------------------------|--------------------|-----------------------------|----------|---|---|--|--|--|
| www.em-premium.com.res.                                                                                                    | banq.qc.ca/traite/mc                                                            | ∰ ⊽ C <sup>4</sup> | 8 - obsolescence            | <b>ک</b> | ŀ | ⋒ |  |  |  |
| 🧕 Les plus visités 📋 Débuter avec f                                                                                                    | Firefox 🔜 À la une                                                              |                    |                             |          |   |   |  |  |  |
| PRÉSENTATION                                                                                                    | ARTICLES EN<br>LEPUBLICATION DERNIÈRE MISE À JOUR MATIERES ARCHIVES             |                    |                             |          |   | * |  |  |  |
|                                                                                                    | Maladies infectieuses                                                           |                    |                             |          |   |   |  |  |  |
| EME Malada                                                                                                    | Rechercher dans ce traité 🔎 Expression exacte 🔲 🚺                               | ĸ                  |                             |          |   |   |  |  |  |
| Andream Control of the Control of the Control of th | Afficher les articles contenant ces enrichissements –                           | •                  |                             |          |   |   |  |  |  |
| Bill and the second second sec | Imprimer                                                                        |                    |                             |          |   |   |  |  |  |
|                                                                                                    | B GÉNÉRALITÉS ET SANTÉ PUBLIQUE                                                 |                    |                             |          |   |   |  |  |  |
| [] Iconographies                                                                                                    | GRANDS SYNDROMES                                                                |                    |                             |          |   |   |  |  |  |
| Arbres décisionnels                                                                                                    | B THÉRAPEUTIQUE ANTI-INFECTIEUSE ET PRÉVENTION DES INFECTIONS                   |                    |                             |          |   |   |  |  |  |
| Documents légaux                                                                                                    | <b>B INFECTIONS BACTÉRIENNES</b>                                                | En dénloyant       | la table des matières vous  |          |   |   |  |  |  |
| <b>?</b> Autoévaluations                                                                                                    | INFECTIONS VIRALES                                                              | pourrez éga        | lement atteindre un article |          |   |   |  |  |  |
| <b>?</b> Autoévaluations<br>interactives                                                                                                    | INFECTIONS PARASITAIRES                                                         | Corres             |                             |          |   |   |  |  |  |
| Informations au patient                                                                                                    | Classification des champignons d'intérêt médical<br>(8-088-B-10)<br>D. Chabasse |                    |                             |          |   |   |  |  |  |
| Informations<br>supplémentaires                                                                                                    |                                                                                 |                    |                             |          |   |   |  |  |  |
| Cas cliniques                                                                                                    | Infections à cryptosporidies et à <i>Cyclospora</i><br>[8-501-A-10]             |                    |                             |          |   |   |  |  |  |
| 🕻 Articles gratuits                                                                                                    | A. Bonnin, F. Dalle, S. Valot, G. Dautin, M. Di Palma                           |                    |                             |          |   |   |  |  |  |

### Dans un article du traité...

| Cégep d                                              | le Chicoutin       | ni Techniques b ×         | Liste       | par titre   BAnQ                                                                                                    | Bibliothèqu               | e e × E                | M Classification               | des champignons d'inté                            | × +                                            |                                  |   |   |
|------------------------------------------------------|--------------------|---------------------------|-------------|----------------------------------------------------------------------------------------------------|---------------------------|------------------------|--------------------------------|---------------------------------------------------|------------------------------------------------|----------------------------------|---|---|
| ( <b>←</b> ) 🛞 w                                     | ww.em-pre          | mium.com.res.banq.qc      | .ca/article | /195761                                                                                                    |                           |                        |                                | ☆ マ C                                             | 8 - Google                                     | م                                | + | ⋒ |
| 🖉 Les plus visités 🗍 Débuter avec Firefox 🔊 À la une |                    |                           |             |                                                                                                    |                           |                        |                                |                                                   |                                                |                                  |   |   |
|                                                      | -                  |                           |             |                                                                                                    |                           |                        |                                |                                                   |                                                |                                  |   | - |
|                                                      | 21                 | EM Premi                  | um          |                                                                                                    |                           |                        |                                | Abonné parti                                      | iculier ? accédez à www                        | .em-consulte.com                 |   | = |
|                                                      | ELSEVIER<br>MASSON | Votre réponse sur me      | esure       |                                                                                                    | OK                        |                        |                                | dan                                               | s Ious les produits<br>recherch                | s <u>e avancée</u>               |   |   |
|                                                      | ACCUEIL            | Bouquets théma            | tiques      | Traités EMC                                                                                                    | Revues                    | Livres                 | EM select                      | English products                                  | Univers infirmie                               | r                                |   |   |
|                                                      | DEVI               | Accueil > Traites :       | > Maladies  | infectieuses > Cla                                                                                                    | ssification de            | s champign             | ions d'intérêt me              | édical                                            |                                                |                                  |   |   |
|                                                      |                    | Article précéd            | ent         |                                                                                                    | Pré                       | sentation              | Dernière mise                  | à jour   Table des matiè                          | eres                                           | A                                |   |   |
| F                                                    |                    | Article                   |             |                                                                                                    |                           |                        |                                |                                                   |                                                | Article suivant 🖻                |   |   |
|                                                      | 📑 Plan             | de l'article              |             | Malad<br>[8-08                                                                                                    | ies infectieu<br>8-B-10]  | ses                    |                                |                                                   |                                                |                                  |   |   |
|                                                      | 7 icc              | onographies               |             | Doi : :                                                                                                    | 0.1016/S116               | 6-8598(08              | )50187-6                       |                                                   |                                                |                                  |   |   |
|                                                      | 1 au               | itoévaluation             |             |                                                                                                    |                           |                        |                                |                                                   |                                                |                                  |   |   |
|                                                      |                    | formations supplementaire | :5          | Classifica                                                                                                    | tion de                   | s char                 | npianons                       | s d'intérêt méo                                   | dical                                          |                                  |   |   |
|                                                      |                    | cès au texte (HTML)       |             |                                                                                                    |                           |                        |                                |                                                   |                                                |                                  |   |   |
|                                                      | Acc                | ès au texte (PDF)         |             | D. Chabasse 📝 : Professeur des Universités, praticien hospitalier<br>Laboratoire de parasitologie-mycologie, Centre hospitalier universitaire, 4, rue Larrey, 49933 Angers cedex 09, |                           |                        |                                |                                                   |                                                |                                  |   |   |
|                                                      | 🗎 Impr             | imer                      |             | France                                                                                                    |                           |                        |                                |                                                   |                                                |                                  |   |   |
|                                                      | 🚦 Pa               | rtager 💈 📲 😭 ≑            |             | ► Résumé                                                                                                    |                           |                        |                                |                                                   |                                                |                                  |   |   |
|                                                      |                    | _                         |             | La classificatio                                                                                                    | des cham                  | pignons d'             | intérêt médica                 | I fait l'objet d'une révis                        | ion taxinomique régu                           | ilière au fur et                 |   |   |
|                                                      | CLI                | NICAL KEY                 |             | a mesure de<br>avantageusem                                                                                                    | ent les étuc              | on de r<br>les ultrast | ructurales don                 | nées issues de la<br>piochimiques déjà très d     | biologie moléculaire<br>discriminantes. L'obje | , complétant<br>t de ce travail  |   |   |
|                                                      |                    |                           |             | est de faire le<br>notamment de                                                                                                    | point sur<br>e la place c | cette que<br>le LUCA e | stion en s'app<br>et des Eumyc | ouyant sur l'origine des<br>ètes « vrais champign | s champignons au se<br>ons » au sommet d       | ein du vivant,<br>le l'arbre des |   |   |
|                                                      | Up cor             | vice entièrement          |             | Eucaryotes. La                                                                                                    | classificatio             | on des cha             | ampignons pro                  | posee ici est la synthes                          | se des donnees actue                           | elles issues de                  |   |   |
|                                                      | b<br>u             |                           | Vo          | ous avez                                                                                                    | trouv                     | /é un                  | article                        | e du traité E                                     | MC.                                            |                                  |   |   |
|                                                      | à                  | Vous pou                  | vez s       | sauvegai                                                                                                    | der l'a                   | articl                 | e dans                         | le format d                                       | e votre ch                                     | oix ou                           |   |   |
|                                                      | se                 | •                         |             | 5                                                                                                    | enc                       | oro l'                 | 'imnrin                        | ner                                               |                                                |                                  |   |   |
|                                                      |                    |                           |             |                                                                                                    |                           |                        | mpm                            |                                                   |                                                |                                  |   |   |